#### Data Mining in Ensembl with BioMart

### **BioMart- Data mining**

- BioMart is a search engine that can find multiple terms and put them into a table format.
- Such as: mouse gene (IDs), chromosome and base pair position
- No programming required!

### **General or Specific Data-Tables**

- All the genes for one species
- Or... only genes on one specific region of a chromosome
- Or... genes on one region of a chromosome associated with an InterPro domain

#### The First Step: Choose the Dataset

| New Count Results                        | XML Perl Help                                            |
|------------------------------------------|----------------------------------------------------------|
| Dataset<br>Filters                       | Ensembl Genes (release 49)  Mus musculus genes (NCBIM37) |
| [None selected] Attributes               |                                                          |
| Ensembl Gene ID<br>Ensembl Transcript ID |                                                          |
| Dataset                                  |                                                          |
| [None Selected]                          |                                                          |

### **The Second Step: Filters**

| New Count Results                        | XML Peri Help                                   |  |  |
|------------------------------------------|-------------------------------------------------|--|--|
| Dataset                                  | Please restrict your query using criteria below |  |  |
| Filters                                  | ■ REGION:                                       |  |  |
| [None selected]                          | ■ GENE:                                         |  |  |
| Ensembl Gene ID<br>Ensembl Transcript ID | ■ GENE ONTOLOGY:                                |  |  |
|                                          | ■ EXPRESSION:                                   |  |  |
|                                          | ■ MULTI SPECIES COMPARISONS:                    |  |  |
| Dataset                                  | ■ PROTEIN:                                      |  |  |
| [None Selected]                          | ∎ SNP:                                          |  |  |
|                                          |                                                 |  |  |
|                                          |                                                 |  |  |

Filters define which genes we are looking at.

#### **Attributes attach information**

| New Count Results                        | XML Perl Help                                                                   |
|------------------------------------------|---------------------------------------------------------------------------------|
| Dataset                                  | Please select columns to be included in the output and hit 'Results' when ready |
| Filters                                  | Features O Homologs                                                             |
| [None selected]                          | ◯ Structures ◯ Sequences                                                        |
| Attributes                               | O SNPs                                                                          |
| Ensembl Gene ID<br>Ensembl Transcript ID | ■ GENE:                                                                         |
|                                          | ■ EXTERNAL:                                                                     |
| Dataset                                  | ■ EXPRESSION:                                                                   |
| [None Selected]                          | ■ PROTEIN:                                                                      |
|                                          | ■ GENOMIC REGION:                                                               |
|                                          |                                                                                 |
|                                          |                                                                                 |

#### **Determine output columns with Attributes.**

#### **Results**

| New Count                   | Results                                             | XML Perl Help                                                                                                    |  |  |  |  |
|-----------------------------|-----------------------------------------------------|----------------------------------------------------------------------------------------------------|--|--|--|--|
| Dataset                     | Export all resu                                     | ts to File TSV V Durique results only Go                                                                                                    |  |  |  |  |
| Filters [None selecte       | New Count Results                                   | XML Perl Help                                                                                                    |  |  |  |  |
| Attributes<br>Ensembl Gen   | Dataset                                             | Export all results to File FASTA 💌 🗆 Unique results only Go                                                                                                    |  |  |  |  |
| Ensembl Trar<br>Description | Filters<br>[None selected]                          | Email notification to                                                                                                    |  |  |  |  |
| Chromosome                  | Attributes                                          | View 10 💌 rows as FASTA 💌 🗆 Unique results only                                                                                                    |  |  |  |  |
| Dataset<br>[None Selected   | Peptide<br>Ensembl Gene ID<br>Chromosome<br>Biotype | >ENSG00000092377 Y protein_coding<br>MSITSDEVNFLVYRYLQESGFSHSAFTFGIESHISQSNINGTLVPPSALISILQKGLQYV<br>EAEISINKDGTVFDSRPIESLSLIVAVIPDVVQMRQQAFGEKLTQQQASAAATEASAMAK<br>AATMTPAAISQQNPPKNREATVNGEENGAHEINNHSKPMEIDGDVEIPPNKATVLRGHES<br>EVFICAWNPVSDLLASGSGDSTARIWNLNENSNGGSTQLVLRHCIREGGHDVPSNKDVTS<br>LDWNSDGTLLAMGSYDGFARIWTENGNLASTLGQHKGPIFALKWNKKGNYVLSAGVDKTT                                                                                                    |  |  |  |  |
|                             | Dataset<br>[None Selected]                          | IIWDAHTGEAKQQFPFHSAPALDVDWQNNMTFASCSTDMCIHVCRLGCDHPVKTFQGHTN<br>EVNAIKWDPSGMLLASCSDDMTLKIWSMKQDACVHDLQAHSKEIYTIKWSPTGPATSNPN<br>SSIMLASASFDSTVRLWDVEQGVCTHTLMKHQEPVYSVAFSPDGKYLASGSFDKYVHIWN<br>TQSGSLVHSYQGTGGIFEVCWNARGDKVGASASDGSVCVLDL*<br>>ENSG00000099715 Y protein_coding<br>MTVGFNSDISSVVRVNTINCHKCLLSGTYIFAVLLVCVVFHSGAQEKNYTIREEIPENVL<br>IGNLLKDLNLSLIPNKSLTTTMQFKLVYKTGDVPLIRIEEDTGEIFTTGARIDREKLCAG<br>IPRDEHCFYEVEVAILPDEIFRLVKIRFLIEDINDNAPLFPATVINISIPENSAINSKYT<br>LPAAVDPDVGINGVQNYELIKSQNIFGLDVIETPEGDKMPQLIVQKELDREEKDTYVMKV<br>KVEDGGFPQRSSTAILQVSVTDTNDHPVFKETEIEVSIPENAPVGTSVTQLHATDADIG<br>ENAKIHFSFSNLVSNIARRLFHLNATTGLITIKEPLDREETPNHKLLVLASDGGLMPARA |  |  |  |  |

#### **Tables or sequences**

### **Query:**

- For all mouse genes on chromosome 10 that are protein coding, I would like to know the IDs in both Ensembl and MGI.
   Are there Illumina probes and GO IDs for these genes?
- In the query:
   Filters: what we know
   Attributes: what we want to know.

### **Query:**

 For all mouse genes on chromosome 10 that are protein coding, I would like to know the IDs in both Ensembl and MGI.
 Are there Illumina probes and GO IDs for

these genes?

In the query:
 Filters: what we know

Attributes: what we want to know.

### Query:

- For all mouse genes on chromosome 10 that are protein coding, I would like to know the IDs in both Ensembl and MGI.
   Are there Illumina probes and GO IDs for these genes?
- In the query:
   Filters: what we know
   Attributes: what we want to know.

#### **A Brief Example**

| New Count Results | XML Peri Help                |
|-------------------|------------------------------|
|                   |                              |
| Dataset           | Ensembl Genes (release 49) 🔽 |
| [None selected]   | - CHOOSE DATASET -           |

| New Count Results                     | XML Peri Help                              |
|---------------------------------------|--------------------------------------------|
| Dataset<br>Filters<br>[None selected] | Ensembl Genes (release 49)                 |
|                                       | Change dataset to<br>mouse<br>Mus musculus |
|                                       |                                            |

### Select the genes with Filters

| New Count Results  | XML Perl Help                                   |  |  |  |
|--------------------|-------------------------------------------------|--|--|--|
| Dataset            | Please restrict your query using criteria below |  |  |  |
| Filters            | ■ REGION:                                       |  |  |  |
| [N/ e selected]    | ■ GENE: Expand the                              |  |  |  |
| F phi Gene ID      | ■ GENE ONTOLOGY: 'REGION' panel.                |  |  |  |
| E bl Transcript ID | ■ MULTI SPECIES COMPARISONS:                    |  |  |  |
|                    |                                                 |  |  |  |
| Click              | ■ SNP:                                          |  |  |  |
| Filters.           |                                                 |  |  |  |
|                    |                                                 |  |  |  |

We are looking for mouse genes on chromosome 10 that are protein coding.

## Filters (selecting the genes)

| New Count Results                        | XML Perl Help                                   |                                       |  |  |  |
|------------------------------------------|-------------------------------------------------|---------------------------------------|--|--|--|
| Dataset                                  | Please res                                      | trict your query using criteria below |  |  |  |
| [None selected]                          | Chromosome                                      |                                       |  |  |  |
| Ensembl Gene ID<br>Ensembl Transcript ID | ■ Base pair<br>Gene Start (bp)<br>Gene End (bp) | 1 10000000                            |  |  |  |
| Dataset<br>[None Selected]               | ■ Band<br>Start<br>End                          | tin Change this to chromosome 10      |  |  |  |

### Filters (selecting the genes)

| New Count Results                     |                       | XML Peri Help                                             |
|---------------------------------------|-----------------------|-----------------------------------------------------------|
| Dataset<br>Filters<br>Chromosome: 10  |                       | Browse                                                    |
| Gene type : protein_coding Attributes | □ Transcript count >= |                                                           |
| Er embl Gene ID<br>embl Transcript ID | Entries with a 5' UTR | Only     OExclud     Select 'protein coding'              |
| set                                   | Entries with a 3' UTR | in the 'GENE' section.                                    |
| Selected]                             | ☑ Gene type           | miRNA<br>misc_RNA<br>Mt_rRNA<br>Mt_tRNA<br>protein_coding |
| Click on 'Attributes'                 |                       | ensembl 💌                                                 |

### **Attributes (Output Options)**

| New Count Results                                                                               |                                                                                                    | XML Peri Help                                                                                                    |
|-------------------------------------------------------------------------------------------------|----------------------------------------------------------------------------------------------------|----------------------------------------------------------------------------------------------------|
| Dataset<br>Filters<br>Chromosome: 10<br>Gene type : protein_coding                              | ■ EXTERNAL:<br>GO Attributes<br>GO ID<br>GO description                                                                                                    | GO evidence code                                                                                                    |
| Attributes<br>Ensembl Gene ID<br>Ensembl Transcript ID<br>GO ID<br>GO description<br>MGI symbol | External References CCDS ID EMBL (Genbank) ID EntrezGene ID Havana ID Havana transcripts ( Havana transcripts (Identrean)                                             | Expand the<br>TERNAL' panel for<br>on-Ensembl IDs.                                                                                                    |
| Dataset [None Selected]                                                                         | <ul> <li>Imgt gene db</li> <li>Imgt ligm db</li> <li>MGI ID</li> <li>MGI symbol</li> <li>MGI synonym symbol</li> <li>Mirbase</li> <li>OTTP</li> <li>PDB ID</li> </ul> | <ul> <li>UniProt/SPTREMBL ID</li> <li>UniProt/Swiss-Prot ID</li> <li>UniProt/Swiss-Prot Accession</li> <li>Unified UniProt ID</li> <li>Unified UniProt Accession</li> <li>Uniprot varsplic ID</li> <li>Vega mouse transcript</li> </ul> |

We would like GO terms and IDs in MGI (the Mouse Genome Informatics site).

### **Attributes (Output)**

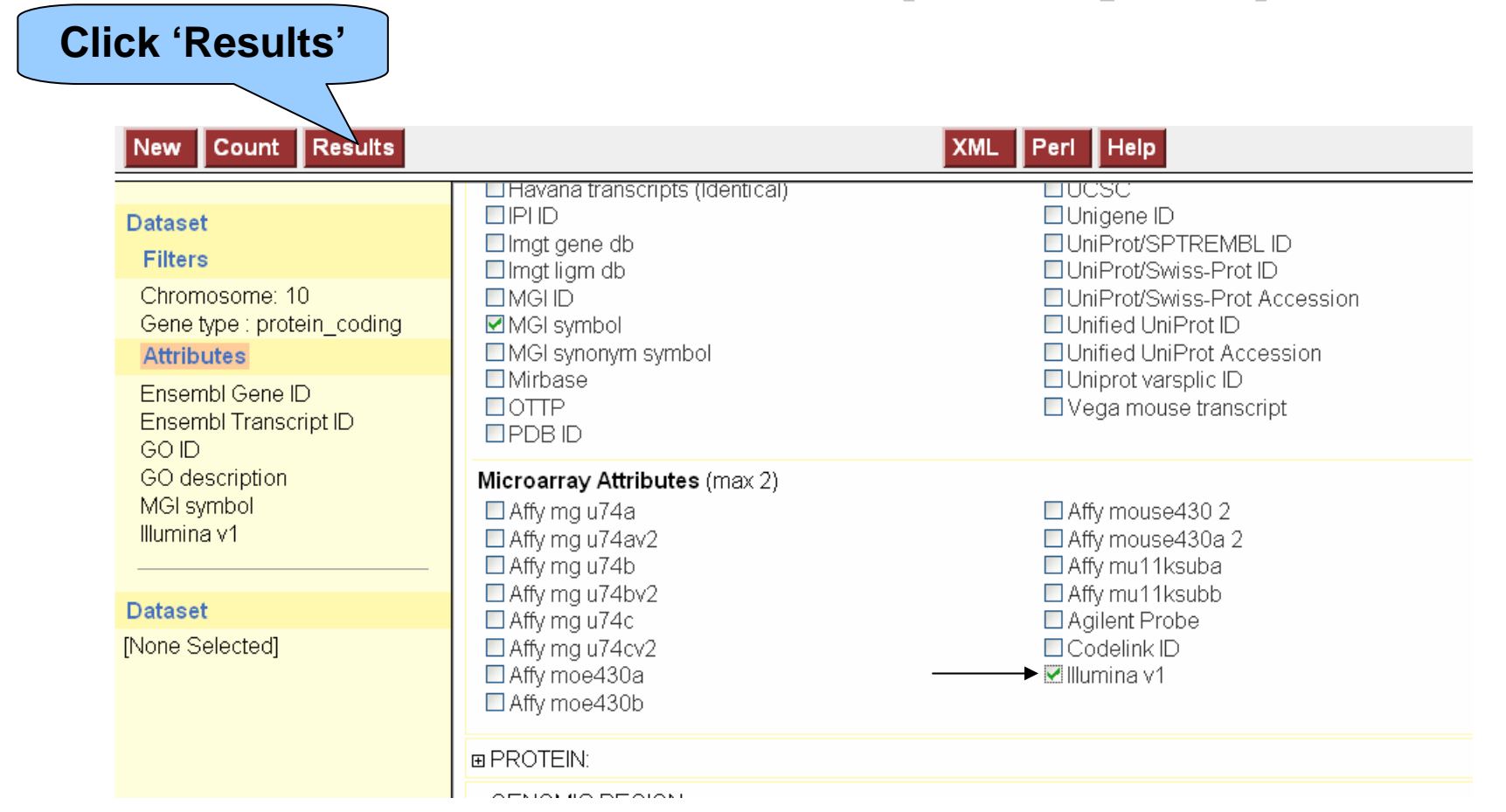

# Scroll down to add 'Illumina v1' probes that map to these genes.

#### **The Results Table - Preview**

| New Count Results          |                       |                       | XML               | For                                     | the full            | result               |          |
|----------------------------|-----------------------|-----------------------|-------------------|-----------------------------------------|---------------------|----------------------|----------|
| Dataset<br>Filters         | Export all results to | File<br>results only  | 30                | table<br>Vie                            | e: click<br>w 'ALL' | 'Go' or rows.        | l Unique |
| Chromosome: 10             | Email notification to |                       |                   |                                         |                     |                      |          |
| Gene type : protein_coding | View                  | 10 🔽 fows a           | as HTML           |                                         | 💌 🗆 Ur              | nique results only   |          |
| Ensembl Gene ID            | Ensembl Gene ID       | Ensembl Transcript ID | GO ID             | GO<br>description                       | MGI symbol          | Illumina ∨1          | ^        |
| Ensembl Transcript ID      | ENSMUSG0000015202     | ENSMUST00000015346    | <u>GO:0005515</u> | protein<br>binding                      | Cnksr3              | scl38236.13.428_30-  | 3        |
| GO description             | ENSMUSG0000015202     | ENSMUST0000015346     | <u>GO:0005737</u> | cytoplasm                               | Cnksr3              | scl38236.13.428_30-3 | 3        |
| MGI symbol<br>Illumina v1  | ENSMUSG00000015202    | ENSMUST00000015346    | <u>GO:0009966</u> | regulation of<br>signal<br>transduction | Cnksr3              | scl38236.13.428_30-  | 3        |
|                            | ENSMUSG0000015202     | ENSMUST0000015346     | <u>GO:0016020</u> | membrane                                | Cnksr3              | scl38236.13.428_30-  | 3        |
| Dataset                    | ENSMUSG0000015202     | ENSMUST00000105621    | <u>GO:0005515</u> | protein<br>binding                      |                     | scl38236.13.428_30-  | 3        |
| [None Selected]            | ENSMUSG0000015202     | ENSMUST00000105621    | <u>GO:0005737</u> | cytoplasm                               |                     | scl38236.13.428_30-  | 3        |
|                            | ENSMUSG00000015202    | ENSMUST00000105621    | <u>GO:0009966</u> | regulation of<br>signal<br>transduction |                     | scl38236.13.428_30-  | 3        |
|                            | ENSMUSG0000015202     | ENSMUST00000105621    | <u>GO:0016020</u> | membrane                                |                     | scl38236.13.428_30-3 | 3        |
|                            | ENSMUSG0000064065     | ENSMUST0000086896     |                   |                                         | A130090K04Rik       |                      |          |
|                            |                       |                       |                   |                                         |                     |                      |          |

'Results' shows Gene IDs, GO terms, and Illumina probes for all protein coding mouse genes on chromosome 10.

#### **Full Result Table**

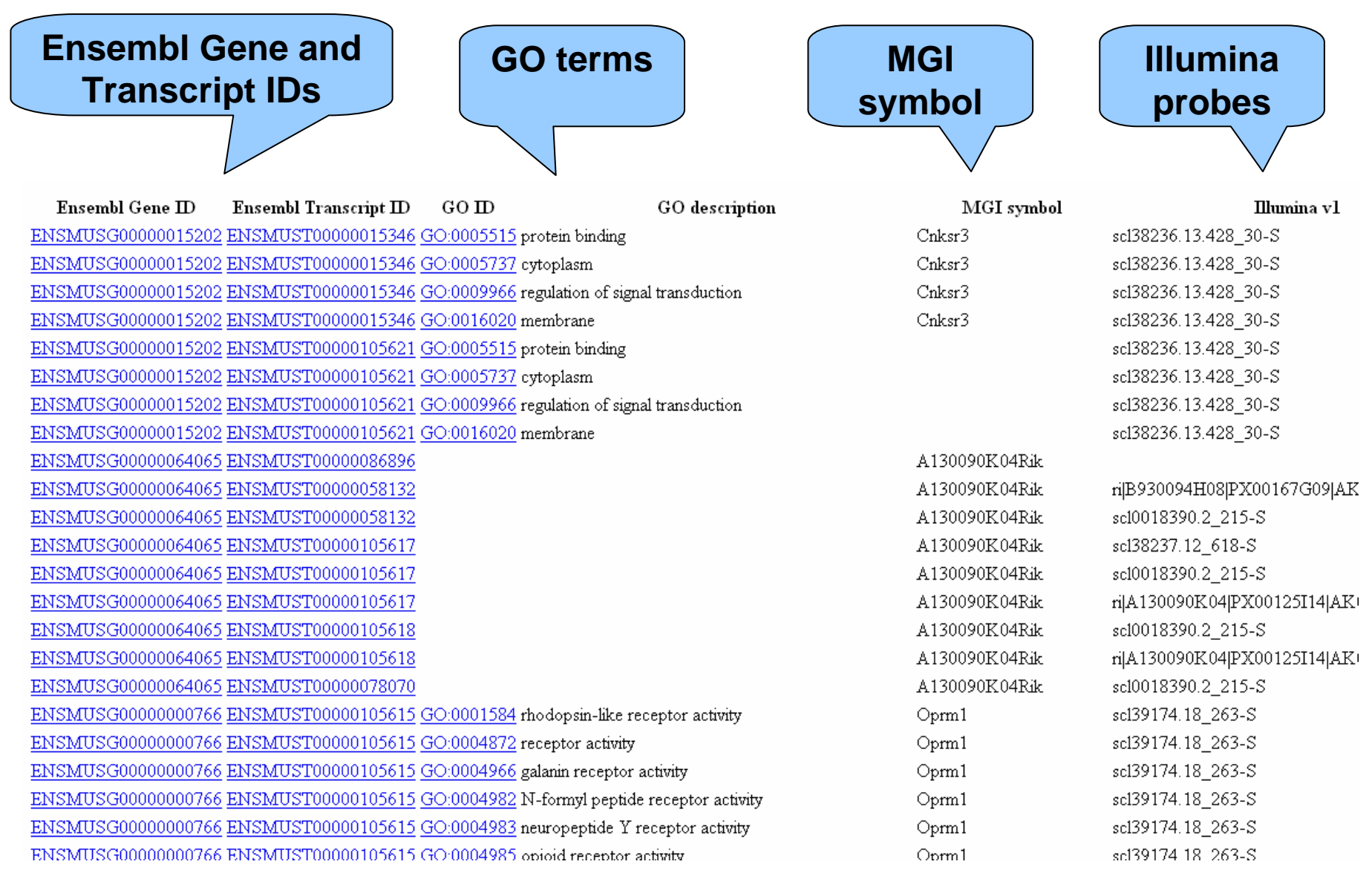

## **Original Query:**

- For all mouse genes on chromosome 10 that are protein coding, I would like to know the IDs in both Ensembl and MGI.
   Are there Illumina probes and GO IDs for these genes?
- In the query: Filters: what we know
   Attributes: columns in the Result Table

#### **Other Export Options (Attributes)**

Sequences: UTRs, flanking sequences, cDNA and peptides, etc

- Gene IDs from Ensembl and external sources (MGI, Entrez, etc)
- Microarray data
- Protein Functions/descriptions (Interpro, GO)
- Orthologous gene sets
- SNP/ Variation Data

#### **BioMart Data Sets**

- Ensembl genes
  - Vega genes
    - Variations

# BioMart around the world...

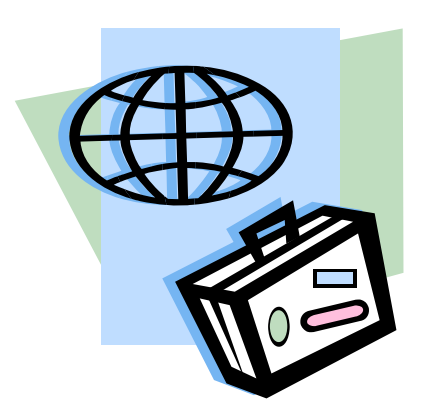

#### BioMart started at Ensembl... To where has it travelled?

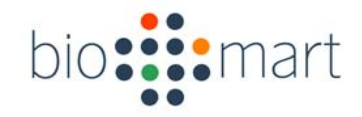

# **Central Portal**

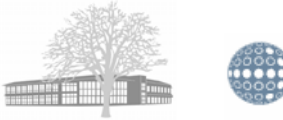

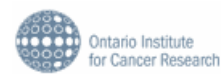

| Powered by BioMart software:                                                              |                                                        |                                                                                                    |                                                                                      |                                                                                                    |  |
|-------------------------------------------------------------------------------------------|--------------------------------------------------------|----------------------------------------------------------------------------------------------------|--------------------------------------------------------------------------------------|----------------------------------------------------------------------------------------------------|--|
| <ul> <li>BioMart Central Portal</li> <li>Ensembl</li> <li>HapMap</li> <li>HTGT</li> </ul> | <u>Dictybase</u><br>Wormbase<br>Gramene<br>Europhenome | <ul> <li>Rat Genome Database</li> <li>DroSpeGe</li> <li>ArrayExpress DW</li> <li>Eurexpress</li> </ul> | <ul> <li>GermOnLine</li> <li>PRIDE</li> <li>PepSeeker</li> <li>VectorBase</li> </ul> | <ul> <li>Pancreatic Expression Database</li> <li>Reactome</li> <li>EU Rat Mart</li> <li>Paramecium DB</li> </ul> |  |
| Third party coffware with BieMart Plugin:                                                 |                                                        |                                                                                                    |                                                                                      |                                                                                                    |  |

Third party software with BioMart Plugin:

Bioclipse biomaRt-BioConductor Cytoscape Galaxy Taverna WebLab

www.biomart.org

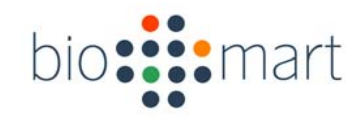

#### WormBase

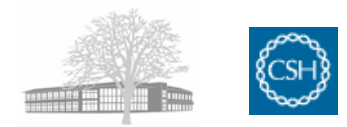

| N                                                                                                    |                                                                                                    |  |  |  |
|----------------------------------------------------------------------------------------------------|----------------------------------------------------------------------------------------------------|--|--|--|
| Image: Start * Filter * Output       experiestion         Image: Start * Filter * Output       experiestion         Image: Start * Filter * Output       experiestion         Image: Start * Filter * Output       experiestion         Image: Start * Filter * Output       experiestion         Select the dataset for this query       Image: Image: Ima | worm: mart<br>count Help Desk<br>Summary<br>start<br>Not yet initialised<br>filter<br>Not yet initialised<br>output<br>Not yet initialised |  |  |  |

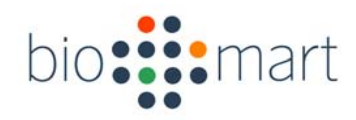

### НарМар

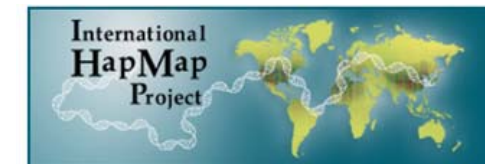

#### International HapMap Project

Home I About the Project I Data I Publications

|            | new START + FILTER                                  | OUTPUT     export                | bio                                                             |
|------------|-----------------------------------------------------|----------------------------------|-----------------------------------------------------------------|
|            | DATASET 1                                           | dack next                        | count help<br>Summary                                           |
|            | FILTERS                                             | ▶ start                          |                                                                 |
|            | POPULATION BASED FILTERS                            | Han Chinese from Bejing, China 🛟 | Dataset: All                                                    |
|            | ALLELE FREQUENCY FILTER [>=]                        | 0.5                              | 5443600 Entries Total                                           |
| opulation  | Monomorphic SNPs                                    | <ul> <li>Only</li> </ul>         | ▶ filter                                                        |
| requencies | Monomorphic SNPS                                    | Excluded                         | <ul> <li>Population: 5</li> </ul>                               |
|            | SNPs found in<br>Exons - non synonymous coding SNPs | Only     Excluded                | Monomorphic<br>SNPS: Only                                       |
| nter-      | Limit to SNPs with these rsIDs                      |                                  | Exons - non<br>synonymous<br>coding SNPs:<br>Only<br>Chromosome |
| pulation   |                                                     | Choose File no file selected     | Chr1                                                            |
| · ·        | ✓ REGION<br>Chromosome                              |                                  | ① 449 Entries pass Filters                                      |
| omparisons | From position                                       | Cnr1 •                           | ▶ output                                                        |
|            | To position                                         |                                  | ① Not yet initialised                                           |
|            |                                                     |                                  |                                                                 |
|            | Gene IDs                                            | known gene 🗘                     |                                                                 |
| ne         | List of Genes •                                     |                                  |                                                                 |
| notation   |                                                     |                                  |                                                                 |

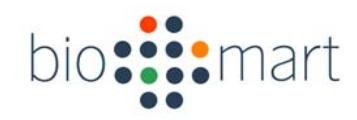

#### **DictyBase**

| An Online Informatics Resource for Dictyostelium |                                                                                                    |                   | Search dictyBase:<br>use * as a wildcard character |                                                                                                    | er<br>er in Sea               |       |    |
|--------------------------------------------------|----------------------------------------------------------------------------------------------------|-------------------|----------------------------------------------------|----------------------------------------------------------------------------------------------------|-------------------------------|-------|----|
| dictyBase Genor                                  | ne Browser BLAST                                                                                                    | Colleagues        | Stock Center                                       | Research Tools                                                                                                    | Help                          | Links | Co |
|                                                  | new       START       Image: Constraint of the second second sec | ntly              | export                                             | <ul> <li>count help</li> <li>Summary</li> <li>start         <ul> <li>Dataset: Genes</li> <li>13622 Entries Total</li> </ul> </li> <li>filter         <ul> <li>Chromosome:</li> <li>Primary Feature</li> <li>Only</li> <li>Curated Model</li> <li>409 Entries pass Filters</li> <li>output</li> <li>Not yet initialized</li> </ul> </li> </ul> | nt<br>S<br>1<br>es:<br>: Only |       |    |
|                                                  | Primary Features                                                                                                    | Only     Excluded |                                                    |                                                                                                    |                               |       |    |
|                                                  | Curated Model                                                                                                    | Only     Excluded |                                                    |                                                                                                    |                               |       |    |

### GRAMENE

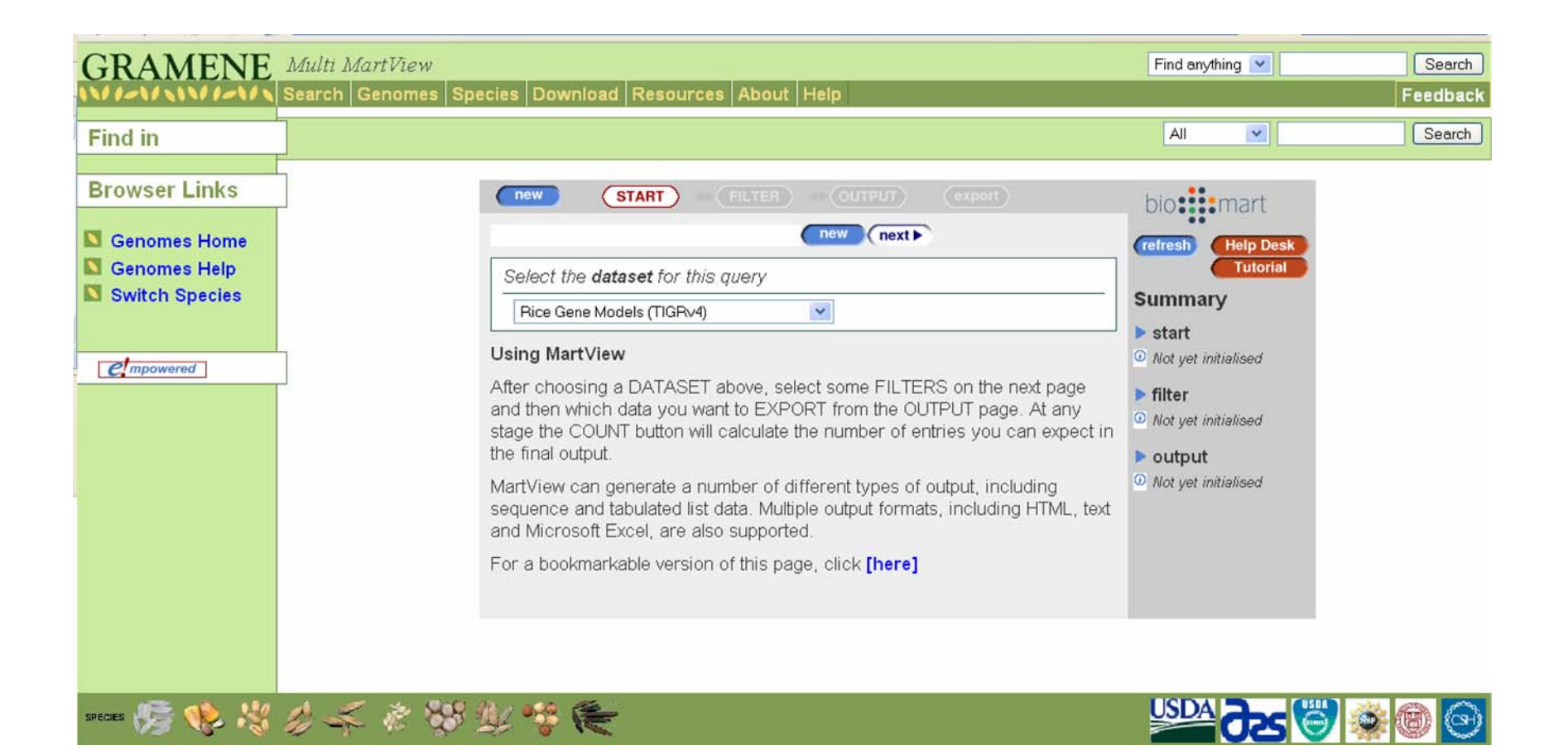

www.gramene.org

### How to Get There

http://www.biomart.org/biomart/martview

http://www.ensembl.org/biomart/martview

Or click on 'BioMart' from Ensembl

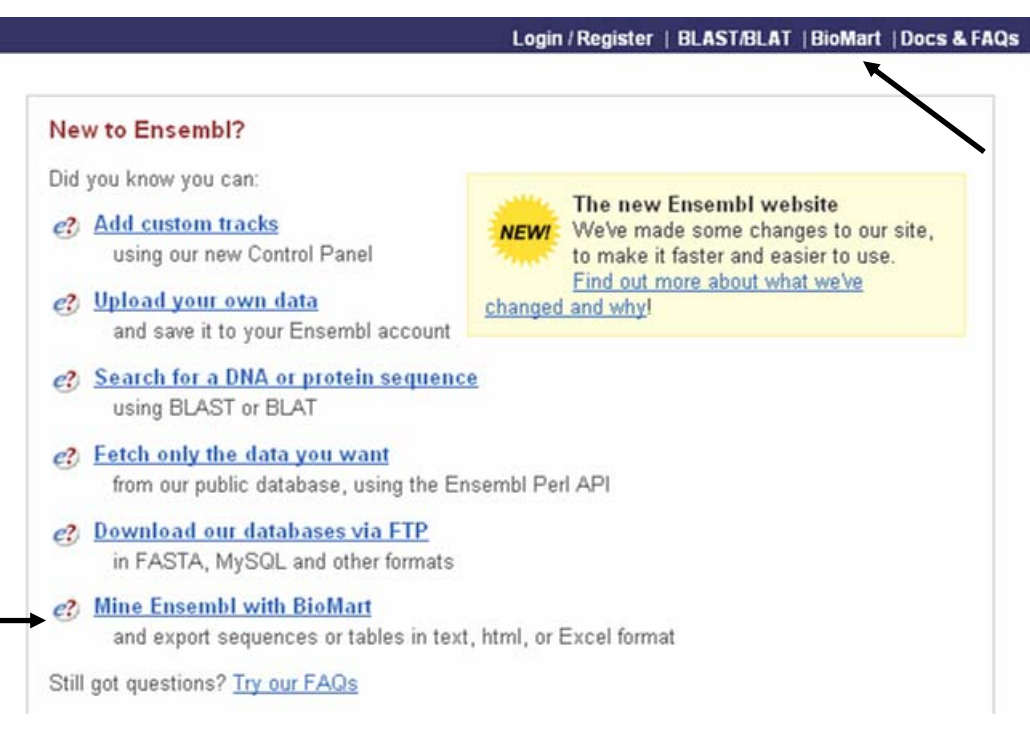